# Level 1 Working with desktop publishing applications (7266/7267-008)

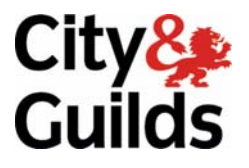

www.cityandguilds.com/e-quals07 October 2008 Version 2.0

e-Quals Assignment guide for Candidates Assignment B

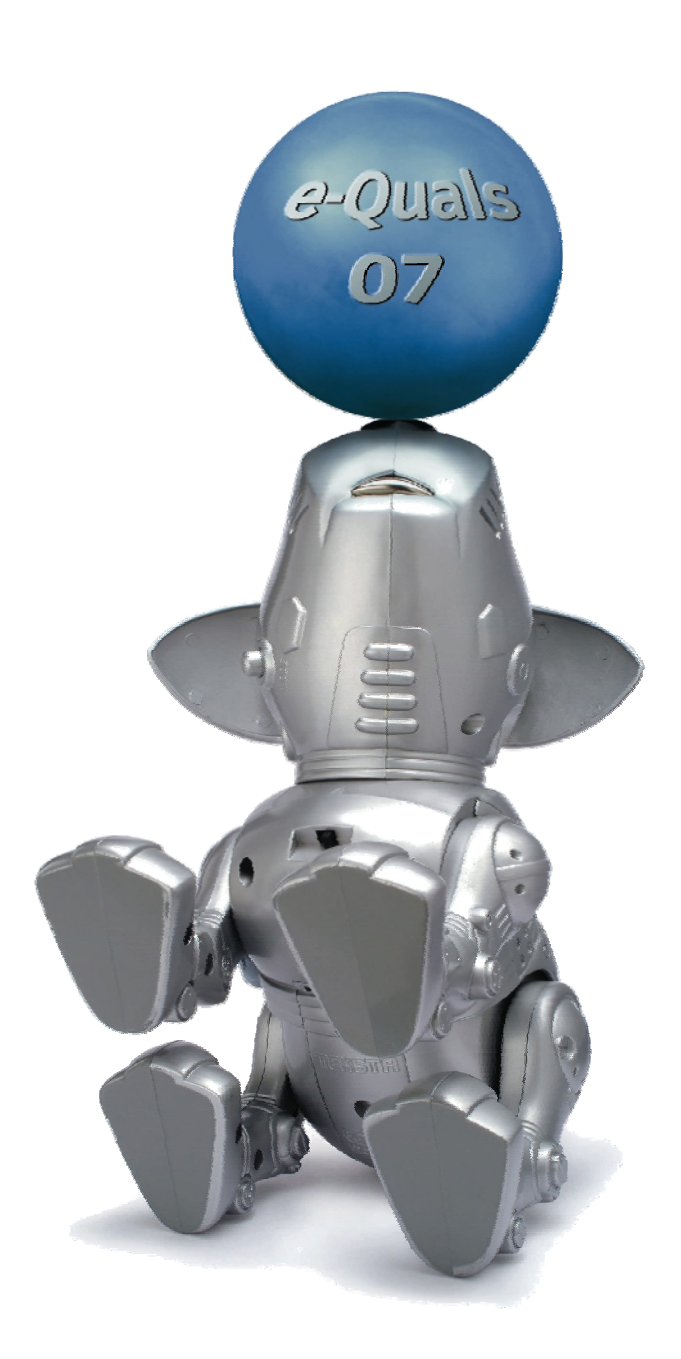

#### **About City & Guilds**

City & Guilds is the UK's leading provider of vocational qualifications, offering over 500 awards across a wide range of industries, and progressing from entry level to the highest levels of professional achievement. With over 8500 centres in 100 countries, City & Guilds is recognised by employers worldwide for providing qualifications that offer proof of the skills they need to get the job done.

#### **City & Guilds Group**

The City & Guilds Group includes City & Guilds, ILM (the Institute of Leadership & Management) which provides management qualifications, learning materials and membership services, NPTC which offers land-based qualifications and membership services, and HAB (the Hospitality Awarding Body). City & Guilds also manages the Engineering Council Examinations on behalf of the Engineering Council.

#### **Equal opportunities**

City & Guilds fully supports the principle of equal opportunities and we are committed to satisfying this principle in all our activities and published material. A copy of our equal opportunities policy statement is available on the City & Guilds website.

#### Copyright

The content of this document is, unless otherwise indicated, © The City and Guilds of London Institute 2008 and may not be copied, reproduced or distributed without prior written consent.

However, approved City & Guilds centres and learners studying for City & Guilds qualifications may photocopy this document free of charge and/or include a locked PDF version of it on centre intranets on the following conditions:

- centre staff may copy the material only for the purpose of teaching learners working towards a City & Guilds qualification, or for internal administration purposes
- learners may copy the material only for their own use when working towards a City & Guilds qualification

The Standard Copying Conditions on the City & Guilds website also apply.

Please note: National Occupational Standards are not © The City and Guilds of London Institute. Please check the conditions upon which they may be copied with the relevant Sector Skills Council.

#### **Publications**

City & Guilds publications are available on the City & Guilds website or from our Publications Sales department at the address below or by telephoning +44 (0)20 7294 2850 or faxing +44 (0)20 7294 3387.

Every effort has been made to ensure that the information contained in this publication is true and correct at the time of going to press. However, City & Guilds' products and services are subject to continuous development and improvement and the right is reserved to change products and services from time to time. City & Guilds cannot accept liability for loss or damage arising from the use of information in this publication.

City & Guilds 1 Giltspur Street London EC1A 9DD T +44 (0)20 7294 2800 F +44 (0)20 7294 2400

www.cityandguilds.com learnersupport@cityandguilds.com

# Contents

# Unit 008 – Working with desktop publishing applications Level 1

Assignment B

| Introduction – Information for Candidates | 2 |
|-------------------------------------------|---|
| Candidate instructions                    | 3 |

# Level 1 Working with desktop publishing applications (7266/7267-008) Assignment B

Introduction – Information for Candidates

# About this document

This assignment comprises all of the assessment for Level 1 Working with desktop publishing applications (7266/7267-008).

# Health and safety

You are responsible for maintaining the safety of others as well as your own. You are asked to work safely at all times.

You will **not** be allowed to continue with an assignment if you compromise any of the Health and Safety requirements.

#### **Time allowance**

The recommended time allowance for this assignment is **one and a half hours**.

#### Time allowance: One and a half hours

#### The assignment:

This assignment is made up of **three** tasks

- Task A Document layout
- Task B Using text boxes and inserting information
- Task C Inserting images and graphical text

#### Scenario

You work as an assistant for the tourist information office in The Algarve, you have been asked to create a leaflet/flyer which can be given to tourists, informing them of some of the beaches in the area.

Read all of the instructions carefully and complete the tasks in the order given.

# Task A – Document Layout

- 1 In your work area create a folder called **Algarve**.
- 2 Create a new blank document in a desktop publishing application set to the following requirements:
  - Size A4
  - Orientation Landscape
  - Margins top = 2 cm
    - Bottom = 2 cm Right = 2 cm Left = 2 cm
- 3 Insert three equal columns with a spacing of 1 cm between each of them.

Continued over...

- 4 Insert a footer to the left hand side of the page with:
  - Your name
  - Today's date

Using default fonts.

5 Save the file with the name **Layout** in the folder called **Algarve**.

### Task B – Using text boxes and inserting information

- 1 Insert a text box into the first column set to height 17 cm and width 7.9cm. Repeat this for column two and column three.
- 2 Fill the text box in column two with a light yellow colour.
- 3 Open the text file **Beach Information.txt**.
  - copy and paste the first three paragraphs into column one
  - copy and paste paragraphs 4 and 5 into column two
  - copy and paste the last paragraph, into column three
  - close the text file.
- 4 Select the headings:
  - Olhos D' Agua
  - Praia da Oura
  - Sao Rafael

Apply size 18pt Arial, bold, italic and centre align them.

- 5 Select all other text and apply Arial size 14pt.
- 6 Save the file with the name **Information Leaflet** in your **Algarve** folder.
- 7 Use print preview to check all information can be seen when printed.
- 8 Print the document and label it as **Printout 1**.

Continued over...

# Task C – Inserting images and graphical text

1 Within your **Information leaflet** insert the image **Praia** into column two (within the paragraph **Praia da Oura**) so it touches the margin on the left and is directly below the heading **Praia da Oura**.

Resize it to 2cm in height and 4cm in width.

Ensure that text wrapping is set to tight.

2 Insert the image **Rafael** and crop 4 cm from the left hand side of the picture, then scale the height to 33% maintaining aspect ratio.

Move the image to below the final paragraph.

3 Enter the following text below the picture **Rafael**:

More information can be found on our web site www.algarve.com

Change to Arial 10pt and centre the text within the column.

4 Insert a horizontal scroll shaped banner using an auto shape.

Resize it to 3cm high and 14cm wide. Use an orange fill colour.

Insert the following text, centred within the auto shape,

Welcome to The Algarve

Centre the banner on the page below the text .

- 5 Save the file with the name **Information Leaflet Finished** in the folder called Algarve.
- 6 Print the document and label it as **Printout 2**.
- 7 Close document and shut down your computer.

When you have finished working:

- Sign each document above your name and label all removable storage media with your name.
- Hand all paperwork and removable storage media to your assessor.

If the assignment is taken over more than one period, all paperwork and removable media must be returned to the test supervisor at the end of each sitting.

# End of assignment

Published by City & Guilds 1 Giltspur Street London EC1A 9DD T +44 (0)20 7294 2468 F +44 (0)20 7294 2400 www.cityandguilds.com

City & Guilds is a registered charity established to promote education and training